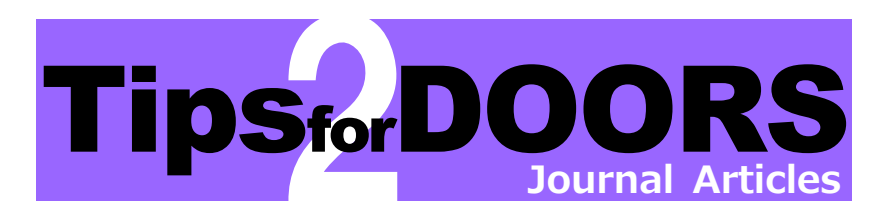

## Before searching DOORS

Journals usually contain multiple articles. To read a specific article, you need to know the title and volume/issue number of the journal.

Use databases such as "**CiNii Research**", "**MagazinePlus**", etc. to get the information in advance.

Some databases are available via *Database search portal*\*. \*The portal is in Japanese only.

| □ 高田 祐彦                                                                      |
|------------------------------------------------------------------------------|
| Bibliographic Information<br>Other Title ゲンジ モノガタリ ノ ジカン:コウゲン シ ト ロクジョウ ミ    |
| Search this article                                                          |
| NDL ONLINE                                                                   |
| Article Linker Check DOORS Check DOOR                                        |
| Journal                                                                      |
| 国語と国文学 / 東京大学国語国文学会 編<br>国語と国文学 / 東京大学国語国文学会 編 92 (7), 3-17, 2015-07<br>明治書院 |

In the example of CiNii Research above, you see that the article "源氏物語の時間:光源氏と六条御息所" is on page 3 to 17 in the journal "国語と国文学" Vol. 92, no.7 published in July, 2015. Then, you can check to see if Doshisha University holds the journal by using the Doshisha Univ. tab on **DOORS**.

The Doshisha Univ. tab on DOORS is unavailable for searching by the title of the article. Please search by the title of the journal which contains the article.

#### Searching DOORS with Doshisha Univ. tab

① Enter the title of the journal in a search box, and click "Search".

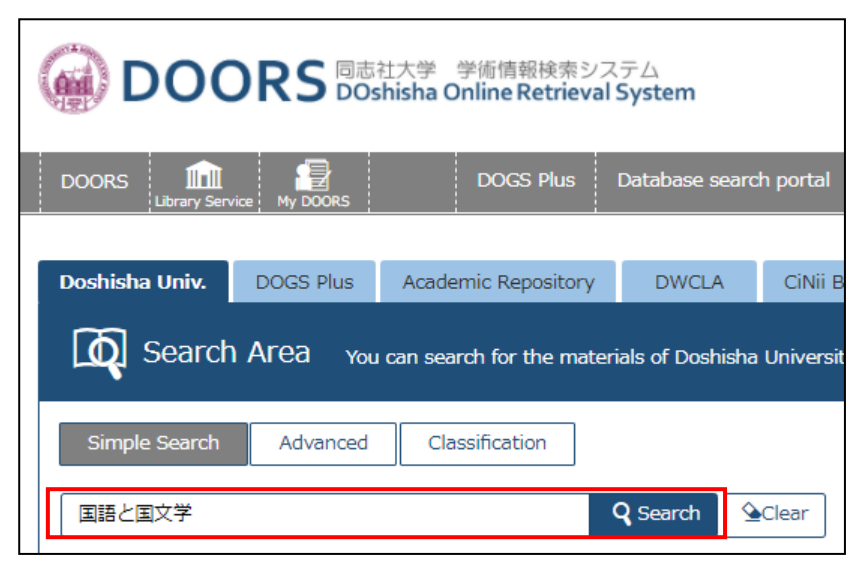

② After finding the journal, check to see if Doshisha University holds the volume/issue you want. If the search results are too many to identify the journal, see the back to narrow them down.

| コクゴトコクブ:<br>図語と国文学                                                                                           | ンガク                |                                   |                |          |               |            |                                                    |
|----------------------------------------------------------------------------------------------------|--------------------|-----------------------------------|----------------|----------|---------------|------------|----------------------------------------------------|
| Material Type                                                                                                | Journals           |                                   |                |          |               |            |                                                    |
| Volumes(year)                                                                                                | 創刊[1巻              | 1]號 ([大:                          | 13.5])-        |          |               |            |                                                    |
| Publisher 3                                                                                                  | 輬:至                | 文堂                                |                |          |               |            |                                                    |
| Year 1                                                                                                    | 1924.5-            |                                   |                |          |               |            |                                                    |
| Size f                                                                                                    | ∰ ; 21ci           | m                                 |                |          |               |            |                                                    |
| Volumes                                                                                                    | Total 91           | 6                                 |                |          |               |            |                                                    |
| <ul> <li>Hide book det</li> <li>Please click volum</li> <li>【句          (句          (句          (句</li></ul> | tails.<br>ne to co | nfirm the                         | e details.     |          |               |            |                                                    |
| Location                                                                                                    |                    |                                   | Volum          | les      | Year          | Call No.   | Comments                                           |
| Imadegawa Library                                                                                            |                    | 1-11,13-                          | 97,98(1-2)+    |          | 1924-<br>2021 | P910.1  K2 | <1935年不明>2000<br>年から:雑誌室/以前:3<br>階南書庫              |
| Learned Memorial Li                                                                                          | ibrary             | 63-97,98                          | (1-2           |          | 1986-<br>2021 | P910.1  K2 |                                                    |
| School of Theology<br>[Shingakukan]                                                                          |                    | 16(10)                            |                |          | 1939-<br>1939 | P910.1  K2 |                                                    |
| Faculty of Letters<br>[Tokushokan · Meito<br>Department of Japan<br>Literature                               | okukan]<br>nese    | 1-36,39(<br>3,5-6,8-1<br>1-81,82( | 1-11,          | 13-97,98 | (1-)          | 2)+ ²      | 39(6),82(10),84(1)<br>不明/29(1-12)明徳館<br>国文書庫窓口へ間合せ |
| Institute for Study o<br>Humanities and Soci<br>Sciences [Keimeikan                                          | of<br>ial<br>11    | 26(5),29                          | (12),30(7),31( | 11-12)   | 1954          | P910.1  K2 |                                                    |

In the case above, Imadegawa Library holds Vol.1 to Vol.98, no.1 and 2 except Vol.12, therefore, Vol. 92, no.7 can be found in Imadegawa library.

③ Click the numbers in "Volumes" to see the location of the journal. Each volume might be shelved separately in the library. There may be more information on the location in "Comments".

| コクゴトコクブ                                                                       | ンガク                       |                         |                                                                                                    |                   |              |                                        |                |            |                                    |                            |
|-------------------------------------------------------------------------------|---------------------------|-------------------------|----------------------------------------------------------------------------------------------------|-------------------|--------------|----------------------------------------|----------------|------------|------------------------------------|----------------------------|
| 國語と国文学                                                                        |                           |                         |                                                                                                    |                   |              |                                        |                |            |                                    |                            |
| Material Type                                                                 | Iournals                  |                         |                                                                                                    |                   |              |                                        |                |            |                                    |                            |
| Volumes(year)                                                                 | 創刊[1巻                     | 1]號(                    | [大13.5                                                                                                    | ])-               |              |                                        |                |            |                                    |                            |
| Publisher                                                                     | 輬:至                       | 文堂                      |                                                                                                    |                   |              |                                        |                |            |                                    |                            |
| Year                                                                          | 1924.5-                   |                         |                                                                                                    |                   |              |                                        |                |            |                                    |                            |
| Size                                                                          | 冊 ; 21cr                  | m                       |                                                                                                    |                   |              |                                        |                |            |                                    |                            |
| Volumes                                                                       | Total 91                  | 6                       |                                                                                                    |                   |              |                                        |                |            |                                    |                            |
| Hide book de                                                                  | tails                     |                         |                                                                                                    |                   |              |                                        |                |            |                                    |                            |
| Please dick volum                                                             | to to co                  | ofirm                   | the de                                                                                                    | stail             |              |                                        |                |            |                                    |                            |
| Please click voluin                                                           |                           |                         | i ule ue                                                                                                    | 2 Call            | 5.           |                                        |                |            |                                    |                            |
| Location                                                                      |                           |                         |                                                                                                    | ١                 | Volumes      |                                        | Year           | Call No.   | Comme                              | ents                       |
| Imadegawa Library                                                             | [                         | 1-11,                   | .13-97,9                                                                                                    | 8(1-              | -2)+         |                                        | 1924-<br>2021  | P910.1  K2 | <1935年不明<br>年から:雑誌3<br>階南書庫        | 引>2000<br>ឪ∕以前:3           |
| Learned Memorial L                                                            | ibrary                    | 63-97                   | 7,98(1-2                                                                                                    | )+                |              |                                        | 1986-<br>2021  | P910.1  K2 |                                    |                            |
| School of Theology<br>[Shingakukan]                                           |                           | 16(10                   | D)                                                                                                    |                   |              |                                        | 1939-<br>1939  | P910.1  K2 |                                    |                            |
| Faculty of Letters<br>[Tokushokan • Meito<br>Department of Japa<br>Literature | ikukan]<br>nese           | 1-36,<br>3,5-6<br>1-81, | 36,3 (2,4-9,11-12),40(1-8,11),41,42(<br>5-6,8-12),43(2-3,6-12),44-49,50(1-6),<br>81,8 (1-7,10-12),83-97,98(1-2)+ |                   |              | 11),41,42(1-<br>49,50(1-6),5<br>(1-2)+ | 1924-<br>2021  | P910.1  K2 | 39(6),82(10<br>不明/29(1-1<br>国文書庫窓口 | 1),84(1)<br>2)明徳館<br>1へ問合せ |
| Institute for Study of<br>Humanities and Soc<br>Sciences [Keimeikar           | of<br>ial<br>1]           | 26(5)                   | ),29(12)                                                                                                    | ,30(              | 7),31(11-12) | )                                      | 1949-<br>1954  | P910.1  K2 |                                    |                            |
|                                                                               |                           |                         | 1                                                                                                    | Ļ                 |              |                                        |                |            |                                    |                            |
| Holding volum                                                                 | e list                    |                         | $\checkmark$                                                                                                    |                   |              |                                        |                |            |                                    |                            |
| Please select vear                                                            | to conf                   | firm r                  | nagazir                                                                                                    | nes               | published i  | n the vear.                            |                |            |                                    |                            |
| Year Display All                                                              | ~                         |                         |                                                                                                    |                   |              | ,                                      |                |            |                                    |                            |
|                                                                               |                           | 1                       | 2 2                                                                                                    | 4                 | F 6 7        | 0 0 1/                                 |                |            |                                    |                            |
| 【久 ** 元 井】                                                                    |                           | T                       | 2 3                                                                                                    | 4                 | 507          | 0 9 10                                 |                |            |                                    |                            |
| 【各巻所蔵】                                                                        |                           |                         |                                                                                                    |                   |              | Barcode                                |                |            |                                    |                            |
| Location                                                                      | Volu                      | mes                     | Year/D                                                                                                    | )ate              | Call No.     | No.                                    | Status         | Comments   | Collection                         | V-Shelf                    |
| Imadegawa Library<br>Periodicals Current<br>Issues                            | 98(2)<br>[1167            | 1                       | 2021.                                                                                                    | 02                | P910.1  K2   |                                        | In-Lib<br>Only |            |                                    |                            |
| Imadegawa Library<br>Periodicals Current                                      | 98(1)<br>[1166            | ]                       | 2021.                                                                                                    | 01                | P910.1  K2   |                                        | In-Lib<br>Only |            |                                    |                            |
|                                                                               |                           | _                       |                                                                                                    |                   |              |                                        |                |            |                                    |                            |
|                                                                               |                           |                         |                                                                                                    | _                 |              |                                        |                | 1          |                                    | 1 1                        |
| Imadegawa Library<br>Periodicals                                              | 92(1-1<br>[1094-<br>1105] | .2)                     | 2015.0<br>2015.1                                                                                                 | )1-<br>12         | P910.1  K2   | Y00003957                              | In-Lib<br>Only |            |                                    | V-Shelf                    |
| Imadegawa Library<br>Periodicals                                              | 91(1-1<br>[1082-<br>1093] | .2)                     | 2014.0<br>2014.1                                                                                                 | ) <b>1-</b><br>12 | P910.1  K2   | H13656592                              | In-Lib<br>Only |            |                                    | V-Shelf                    |

In the case above, the journal Vol. 92, no.7 can be found in the room "Periodicals" in Imadegawa Library. Write down the call no., and you are ready to get it.

### To display table of contents of journals

Click "Topic" if it is displayed, and you can check the table of contents of journal articles.

| Location                                           | Volumes                   | Year/Date | Call No.   | Barcode<br>No. | Status         | Comments | Collection | V-Shelf |
|----------------------------------------------------|---------------------------|-----------|------------|----------------|----------------|----------|------------|---------|
| Imadegawa Library<br>Periodicals Current<br>Issues | 98(2)<br>[1167]           | 2021.02   | P910.1  K2 |                | In-Lib<br>Only |          |            |         |
| Imadegawa Library<br>Periodicals Current<br>Issues | 98(1)<br>[1166]           | 2021.01   | P910.1  K2 |                | In-Lib<br>Only |          |            |         |
| Imadegawa Library<br>Periodicals Current<br>Issues | 97(12)<br>[1165]          | 2020.12   | P910.1  K2 |                | In-Lib<br>Only |          |            |         |
| Imadegawa Library<br>Periodicals Current<br>Issues | 97(11)<br>[1164]          | 2020.11   | P910.1  K2 |                | In-Lib<br>Only |          |            |         |
| Imadegawa Library<br>Periodicals Current<br>Issues | 97(10)<br>[1163]<br>Topic | 2020.10   | P910.1  K2 |                | In-Lib<br>Only |          |            |         |
| Imadegawa Library<br>Periodicals Current<br>Issues | 97(9)<br>[1162]<br>Topic  | 2020.09   | P910.1  K2 |                | In-Lib<br>Only |          |            |         |

コクゴトコクブンガク **國語と国文学** Volumes/Year 97(9) / 2020.9 ISSN 03873110 S Topic ▶ 神様の小説:「作家・志賀直哉」の深層 / 島村 輝 / p.3~18

- ▶ 承暦二年内裏歌合、二十巻本原本の出現 / 久保木 哲夫 / p.19~30
- 『拾遺古徳伝』の和歌:浄土真宗における法然の日吉社頭詠 / 石井 悠加 / p.31~
   45
- ▶ 安部公房「水中都市」論 / 大野 祐仁 / p.46~63

Click the highlighted numbers in "Volumes" if "Topic" is not displayed, and you can open the link to the table of contents.

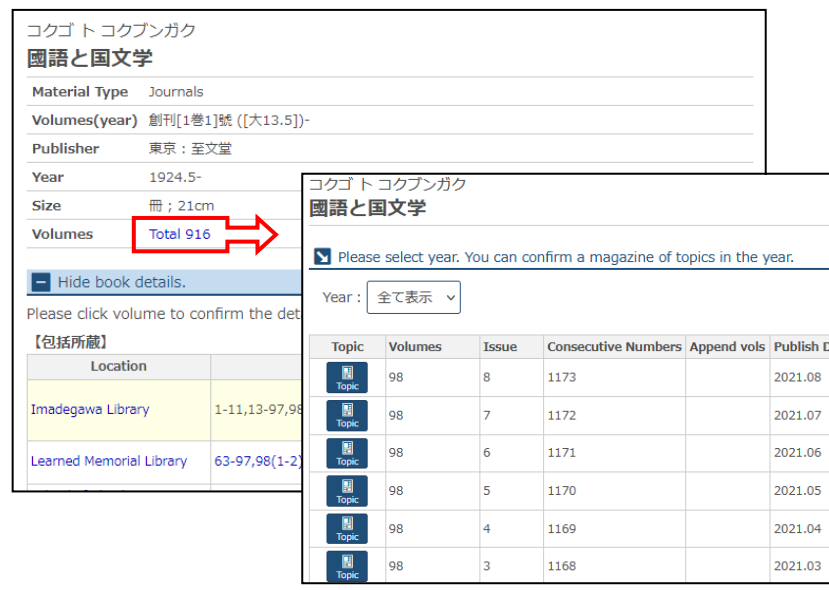

## To narrow down search results

Try to search by any of the following methods (a) to (d).

- (a) Select "Journals" and "Electronic Journal" of "Filtering Item", and you can display only journals and electronic journals.
- **(b)** Select "Journals" and "Electronic Journal" of "Document Type" on the screen "Advanced", and you can search only journals and electronic journals.
- © Select "Full Title" from the pull-down menu on the screen "Advanced", and you can search by the exactly matched title.
- d You can search by identifier such as ISSN, etc.

| Filtering Item                                                                                                    |   | Results |                                                                                                    |                                                                                                    |  |  |  |  |
|----------------------------------------------------------------------------------------------------|---|---------|----------------------------------------------------------------------------------------------------|----------------------------------------------------------------------------------------------------|--|--|--|--|
| Material Type<br>All Material Type<br>Books (119)<br>Electronic book (2)<br>Journals (54)<br>Electronic Journal (6) | a | a       | Bibliography Search Res<br>available from the detail<br>Search keyword : 国語と<br><b>Results:181items</b> | sult List. Links to the contents to confirm E-Journals<br>ls of search results.<br>国文学<br>Sort: Relevance<br>1 2 3 4 M M |  |  |  |  |
| L <b>ibrary</b><br>Subject Specialty Libraries in                                                                   |   |         | 國語と国文学<br>創刊[1巻1]號 ([大13.5]) 東京:至文堂 , 1924.5<br>~                                                       |                                                                                                    |  |  |  |  |

| Simple Search Advan                                                    | ced Classification                                 |                 |                 |  |  |  |  |
|------------------------------------------------------------------------|----------------------------------------------------|-----------------|-----------------|--|--|--|--|
| Search Conditions                                                      |                                                    |                 |                 |  |  |  |  |
| 国語と国文                                                                  | 学                                                  | Full Title      | Full Title 🗸 🕑  |  |  |  |  |
| AND • 03873110                                                         |                                                    | ISSN • XI       | ISSN · XISSN Y  |  |  |  |  |
| AND V                                                                  |                                                    | Publisher       | Publisher 🗸     |  |  |  |  |
| Sort: Relevance                                                        | ✓ Display: 50 ✓                                    |                 |                 |  |  |  |  |
| (                                                                      | b                                                  |                 | Q Search Search |  |  |  |  |
| Document Type                                                          | Library                                            | Search Option   | 1               |  |  |  |  |
| Books                                                                  | (any)                                              | Year Published: | -               |  |  |  |  |
| Japanese/Chinese/Korean                                                | Doshisha University Libra<br>-Imadegawa Library    | Country:        | (all) ~         |  |  |  |  |
| Dooks  -Other foreign books                                            | -Learned Memorial Lib<br>Subject Specialty Librari | Text Language:  | (all)           |  |  |  |  |
| Electronic book                                                        | -School of Theology<br>-Faculty of Letters         | Subject:        | (all)           |  |  |  |  |
|                                                                        | -Faculty of Social Stud                            | Media type:     | (any)           |  |  |  |  |
| journals                                                               | -Faculty of Economics                              | Location:       | (any) 🗸         |  |  |  |  |
| <ul> <li>Other foreign journals</li> <li>Electronic Journal</li> </ul> |                                                    | Collection:     | (any) v         |  |  |  |  |

"Check DOORS" may be displayed on the search results of CiNii Research when your PC is connecting to the University network. By clicking that, you can search DOORS automatically by the Doshisha Univ. tab.

# To use electronic journals

The link to content is displayed when the content can be read on electronic journals. By clicking the highlighted word in "Link to content", you can read the journal on the screen. Connection to the University network may be needed.

| ドウシシャ                    | ホウガク                                 | + +1 >     | +周合                    | · 6= 1                                         |                            |               |            |  |
|--------------------------|--------------------------------------|------------|------------------------|------------------------------------------------|----------------------------|---------------|------------|--|
| 回志在法<br>Material Ti      | (字)月)<br>VDe Journ                   | む化力<br>als | ☆字曾                    | 和                                              |                            |               |            |  |
| Volumes()                | vear)1號(                             | 昭24.6)     | -23號 (昭2               | 9.5) ; V.                                      | 6, no. 2 (昭                | 29.7)- = 24   | 虎 (昭29.7)- |  |
| Publisher                | Publisher 京都:同志社法學會                  |            |                        |                                                |                            |               |            |  |
| Year                     | 1949                                 | -          |                        |                                                |                            |               |            |  |
| Size                     | ∰;2                                  | 2cm        |                        |                                                |                            |               |            |  |
| Academic<br>Repository   | 閲覧፣                                  | 「能ファ       | イルへのリ                  | ンク/Lin                                         | k to Acade                 | mic Repositor | у          |  |
| Volumes                  | Total                                | 446        |                        |                                                |                            |               |            |  |
| ISSN                     | Title                                | Covera     | ige Range              | E-Reso                                         | urces R                    | esource       |            |  |
| 0387-7612                | 同志社法學                                | 1949 -     | Present                | Link to content Freely Accessible Japanese Tit |                            |               |            |  |
| * The conte              | nts are searc                        | hed by     | ISSN.                  | Link                                           |                            | ontent        | 7          |  |
| Please click             | volume to                            | confin     | m the de               | alls.                                          |                            | oncent        |            |  |
| 【包括所蔵】                   |                                      |            |                        |                                                |                            |               |            |  |
| I                        | location                             |            | Volu                   | mes                                            | Year                       | Call No.      | Comments   |  |
| Imadegawa Library        |                                      |            | 1-23;6-73,74(1-7)<br>+ |                                                | 1949-<br>1954;1954<br>2023 | - P320.1  D2  |            |  |
| Imadegawa<br>ARCHIVES    | nadegawa Library DOSHISHA<br>RCHIVES |            |                        | 1-23;6-73,74(1-7)<br>+                         |                            | - P320.1  D2  | カウンター請求    |  |
| Learned Memorial Library |                                      |            | *+                     |                                                | *                          | P320.1  D2    | 3年保存       |  |
| Faculty of Law [Koenkan] |                                      |            | 1-23;6-73,74(1-7)<br>+ |                                                | 1949-<br>1954;1954<br>2023 | - P320.1  D2  |            |  |

# To get journal articles unavailable:

You can request interlibrary photocopy service when the journal article you want is not available in Doshisha University or online. For details, refer to *Tips for DOORS 4 - Photocopy* / *Interlibrary Loan -*.